# 如何收集 Acronis Cyber Backup 的錯誤訊息

## 本文適用於以下產品

Acronis Cyber Backup 15

當 Acronis Cyber Backup 15 在備份檔案和復原檔案時所產生的錯誤訊息,請依照下列步驟收集錯誤訊息 記錄。以利後續故障排除的原因分析,加速解決問題的效率。

| Step1. 至 Acronis web console | Acronis Cyber Protect        | 活動                |                               |                 |                   | 0 0               |
|------------------------------|------------------------------|-------------------|-------------------------------|-----------------|-------------------|-------------------|
|                              | 儀表板                          | Q 装置名稿 > 搜尋       | 21版 > 授忌 → 任何就態 > 任何課題 > 最新 > |                 |                   | 自動重新整理            |
| <u>Step2.</u> 點選活動           | 概觀                           | 狀態                | 說明                            | 装置              | 開始時間              | 完成時間 🗘            |
|                              | 増示 1                         | 2 *               | 重新整理復原點                       |                 | 四月 09 12:17:46 下午 | 四月 09 12:24:06 下午 |
|                              | 活動                           | 📀 已成功             | 正在登入帳戶 'WIN-AD00E2            |                 | 四月 09 12:16:14 下午 | 四月 09 12:16:14 下午 |
| <u>Step3.</u> 點選錯誤訊息         | ₩ <sup>8</sup>               | ♥ 講課              | 復原虛擬機器                        |                 | 四月 09 12:12:52 下午 | 四月 09 12:13:20 下午 |
|                              |                              | 🕑 已成功             | 重新整理復原點                       |                 | 四月 09 12:11:11 下午 | 四月 09 12:11:11 7  |
|                              |                              | 🕗 已成功             | 正在登入帳戶 'WIN-AD00E2            |                 | 四月 09 12:10:25 下午 | 四月 09 12:10:25 下  |
|                              |                              | 🕗 已成功             | 正在更新網路保護定義                    | JohnJin         | 四月 08 06:00:15 下午 | 四月 08 06:00:30 下午 |
|                              | 備份儲存                         | 🕗 已成功             | 正在更新網路保護定義                    | WIN-AD00E27IS4V | 四月 08 06:00:00 下午 | 四月 08 06:00:21 下午 |
|                              | 認田 Acconic AnyOata Engine 誌後 | 」<br>收集管理伺服器的系統資訊 |                               |                 |                   |                   |

#### Step4. 點選詳細資料

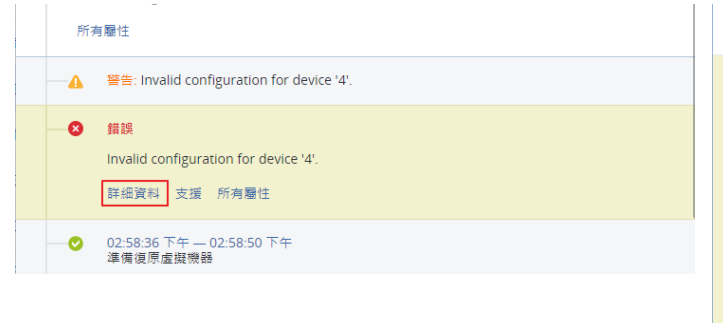

## Step5. 請複製該頁面所有的文字錯誤訊息

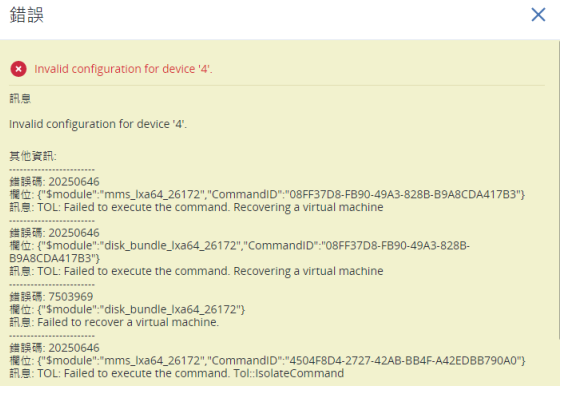

### Step6. 開啟記事本貼上記錄後儲存。

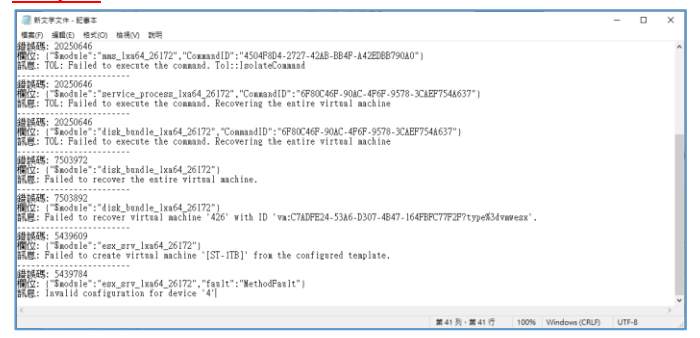

以上步驟完成後,請將記事本的檔案寄到 support @ t-tech.com.tw, 湛揚專業原廠認證工程師,將為您盡 快分析問題原因,並提出建議解決方式。如需更多安克諾斯產品資訊,請洽湛揚科技業務代表,我們將竭誠 為您服務!